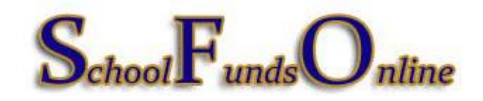

## SFO 1099 Reporting

- 1. Obtain an **IRS Form W-9**, Request for Taxpayer Identification Number and Certification, for review for proper completion.
  - DBA (Doing Business As) is on the 2nd line and the tax reporting name is on the 1<sup>st</sup> line.
  - Check that a tax classification box is selected and if an LLC, the further tax classification is also completed.
  - If an individual is the tax reporting name, then a social security number is required. LLC's operating as a disregarded entity, are in fact sole proprietors and a social security number is required, not the tax payer identification.
  - MCPS requires the certification signature on the W-9, even though IRS states it is not required.
  - Make sure the SSN/TIN and name are legible.
  - All 1099 REPORTABLE vendors (individuals, partnerships, trusts and other entities) are to be set-up as DISTRICT-WIDE vendors and the W-9 is to be sent to the Division of Controller by email to <a href="mailto:fmsmaintenance@mcpsmd.org">fmsmaintenance@mcpsmd.org</a> or by fax to 240-314-2246-

| Form<br>Rev. A<br>Departi                                                                                                    | W-9<br>August 2013)<br>ment of the Treasury<br>Revenue Service                                                                                                    |                                                                                                    | Identifi                                                                                                    | Request fo<br>cation Numb                                                                                                    | r Taxpayer<br>ber and Certif                                                                                                    | Ication                                                                                                    | Give Form to the requester. Do not send to the IRS.                                                                                 |
|----------------------------------------------------------------------------------------------------|----------------------------------------------------------------------------------------------------|----------------------------------------------------------------------------------------------------|----------------------------------------------------------------------------------------------------|----------------------------------------------------------------------------------------------------|----------------------------------------------------------------------------------------------------|----------------------------------------------------------------------------------------------------|----------------------------------------------------------------------------------------------------|
|                                                                                                    | Name (as shown o                                                                                                    | n your income ta                                                                                                    | return)                                                                                                    |                                                                                                    |                                                                                                    |                                                                                                    |                                                                                                    |
|                                                                                                    |                                                                                                    |                                                                                                    |                                                                                                    |                                                                                                    |                                                                                                    |                                                                                                    |                                                                                                    |
| N                                                                                                    | Business name/di                                                                                                    | sregarded entity r                                                                                                    | ame, if different fr                                                                                                    | om above                                                                                                    |                                                                                                    |                                                                                                    |                                                                                                    |
| 8                                                                                                    |                                                                                                    |                                                                                                    |                                                                                                    |                                                                                                    |                                                                                                    |                                                                                                    |                                                                                                    |
| sonp                                                                                                    | Check appropriate                                                                                                    | Check appropriate box for federal tax classification:                                                                                                    |                                                                                                    |                                                                                                    |                                                                                                    |                                                                                                    |                                                                                                    |
| <u>ĕ</u> §                                                                                                    | _                                                                                                    |                                                                                                    |                                                                                                    |                                                                                                    |                                                                                                    |                                                                                                    | Exempt payee code (if any)                                                                                                    |
| struct                                                                                                    | Limited liabli                                                                                                    | lity company. Ente                                                                                                    | r the tax classifica                                                                                                    | ition (C=C corporation, S                                                                                                    | 3=S corporation, P=partne                                                                                                    | rship) 🕨                                                                                                    | Exemption from FATCA reporting<br>code (if any)                                                                                     |
| 토등                                                                                                    | Other (see in                                                                                                    | structions) 🕨                                                                                                    |                                                                                                    |                                                                                                    |                                                                                                    |                                                                                                    |                                                                                                    |
| ÷.                                                                                                    | Address (number,                                                                                                    | street, and apt. o                                                                                                    | sulte no.)                                                                                                    |                                                                                                    |                                                                                                    | Requester's name                                                                                                    | and address (optional)                                                                                                    |
| Spe                                                                                                    |                                                                                                    |                                                                                                    |                                                                                                    |                                                                                                    |                                                                                                    |                                                                                                    |                                                                                                    |
| 8                                                                                                    | City, state, and Zi                                                                                                    | P CODE                                                                                                    |                                                                                                    |                                                                                                    |                                                                                                    |                                                                                                    |                                                                                                    |
| S                                                                                                    |                                                                                                    |                                                                                                    |                                                                                                    |                                                                                                    |                                                                                                    |                                                                                                    |                                                                                                    |
|                                                                                                    | List account numb                                                                                                    |                                                                                                    |                                                                                                    |                                                                                                    |                                                                                                    |                                                                                                    |                                                                                                    |
| Par                                                                                                    | ti Taxpa                                                                                                    | per(s) here (option                                                                                                    | ation Numb                                                                                                    | er (TIN)                                                                                                    |                                                                                                    |                                                                                                    |                                                                                                    |
| Enter<br>o avo<br>eside<br>entitie                                                                                                    | your TIN in the ap<br>your TIN in the ap<br>oid backup withho<br>ent alien, sole pro-<br>ss, it is your empko<br>n page 3.                                                                                                    | per(s) here (option<br>ayer Identific<br>opropriate box.<br>olding. For indiv<br>prietor, or disrey<br>oyer identification                                                                                                    | u)<br>The TIN provide<br>duals, this is you<br>jarded entity, se<br>n number (EIN).                                                                                                    | er (TIN)<br>d must match the nar<br>ur social security num<br>e the Part I instructio<br>If you do not have a                                                                                                    | me given on the "Name<br>hber (SSN). However, fo<br>ns on page 3. For othe<br>number, see <i>How to g</i> e                                                                                                    | a" line Social so<br>or a r<br>et a                                                                                             | ecurity number                                                                                                    |
| Enter<br>o avo<br>eside<br>antitie<br>TIN or<br>Note.                                                                                                    | your TIN in the ap<br>your TIN in the ap<br>oid backup withho-<br>ent alien, sole pro-<br>es, it is your emplo<br>n page 3.                                                                                                    | aver (option<br>aver Identific<br>opropriate box.<br>Iding. For indiv<br>prietor, or disre-<br>over identificatio<br>in more than or                                                                                                    | ation Numb<br>The TIN provide<br>duals, this is you<br>arded entity, se<br>n number (EIN).<br>e name, see the                                                                                                    | er (TIN)<br>d must match the nar<br>ur social security nur<br>ee the Part I instructio<br>If you do not have a<br>e chart on page 4 for g                                                                                                    | me given on the "Name<br>hber (SSN). However, fr<br>ns on page 3. For othe<br>number, see <i>How to g</i> u<br>guidelines on whose                                                                                                    | a" line Soctal so<br>or a r<br>et a Employe                                                                                     | ecurity number                                                                                                    |
| Panti<br>Enter<br>io avo<br>eside<br>antitie<br>TIN or<br>Note.                                                                                                    | your TIN in the ag<br>bid backup withho<br>ant alien, sole pro-<br>ss, it is your empk<br>n page 3.<br>                                                                                                    | per(s) here (option<br>ayer Identific<br>ppropriate box.<br>olding. For indiv<br>prietor, or disre-<br>oyer identification<br>in more than or                                                                                                    | ation Numb<br>The TIN provide<br>duals, this is you<br>jarded entity, se<br>n number (EIN).<br>e name, see the                                                                                                    | er (TIN)<br>d must match the nat<br>ur social security nur<br>se the Part I instructio<br>If you do not have a<br>e chart on page 4 for g                                                                                                    | me given on the "Name<br>nber (SSN). However, fr<br>ns on page 3. For othe<br>number, see <i>How to g</i><br>guidelines on whose                                                                                                    | s" line Social s<br>or a r<br>et a Employe                                                                                      | ecurity number                                                                                                    |
| Pan<br>Enter<br>o avo<br>eside<br>antitie<br>TIN or<br>Note.<br>numb                                                                                                    | your TIN in the ag<br>bid backup withho<br>nt alien, sole pro-<br>ss, it is your empk<br>n page 3.<br>If the account is<br>er to enter.                                                                                                    | per(s) here (option<br>ayer Identific<br>opropriate bax.<br>prietor, or disre-<br>oyer identification<br>in more than or<br>ication                                                                                                    | il)<br>ation Numb<br>The TIN provide<br>duals, this is you<br>arded entity, se<br>n number (EIN).<br>e name, see the                                                                                                    | er (TIN)<br>d must match the nar<br>ur social security nur<br>se the Part I instructio<br>If you do not have a<br>e chart on page 4 for g                                                                                                    | me given on the "Name<br>ober (SSN). However, it<br>no n page 3. For othe<br>number, see <i>How to g</i> e<br>guidelines on whose                                                                                                    | a" line Social s<br>or a r<br>et a Employe                                                                                      | ecurity number                                                                                                    |
| Enter<br>o avo<br>eside<br>entitie<br>T/N or<br>Note.<br>humb                                                                                                    | your TIN in the ag<br>your TIN in the ag<br>oid backup withho<br>ent alien, sole pro-<br>so, it is your empk<br>n page 3.<br>If the account is<br>ier to enter.                                                                                                    | per(s) here (option<br><b>nyer Identific</b><br>propriate box.<br>liding. For indiv<br>prietor, or disre-<br>gyer identification<br>in more than or<br><b>ication</b><br>ury, I certify tha                                                                                                    | il)<br>ation Numb<br>The TIN provide<br>duals, this is you<br>parded entity, se<br>n number (EIN).<br>e name, see the                                                                                                    | er (TIN)<br>d must match the nar<br>ur social security num<br>ethe Part I instructio<br>if you do not have a<br>e chart on page 4 for g                                                                                                    | me given on the "Name<br>nber (SSN). However, f.<br>ns on page 3. For othe<br>number, see <i>How to g</i> u<br>guidelines on whose                                                                                                    | a" line Social so<br>or a<br>r<br>set a<br>Employ                                                                               | ecurity number                                                                                                    |
| Enter<br>to avo<br>reside<br>antitie<br><i>TIN</i> or<br><b>Note.</b><br>humb                                                                                               | your TIN in the ag<br>id backup withhen<br>and alien, sole proy<br>s, it is your employ<br>n page 3.<br>If the account is<br>er to enter.<br><b>t II Certifi</b><br>r penalties of perj<br>e number shown                                                                                                    | per(s) here (option<br><b>ayer Identific</b><br>propriate box.<br>olding. For indiv<br>prietor, or disre-<br>gover identification<br>in more than or<br><b>ication</b><br>ury, I certify tha<br>on this form is I                                                                                                    | il)<br>ation Numb<br>The TIN provide<br>duals, this is you<br>parded entity, se<br>n number (EIN).<br>e name, see the<br>e name, see the<br>ny correct taxpa                                                                                                    | er (TIN)<br>d must match the nar<br>ur social security num<br>ethe Part I instructio<br>If you do not have a<br>e chart on page 4 for g<br>ayer identification num                                                                                                    | me given on the "Name<br>aber (SSN). However, fr<br>no npage 3. For othe<br>number, see <i>How to g</i><br>guidelines on whose<br>guidelines on whose<br>nber (or I am waiting fo                                                                                                    | s <sup>a</sup> line Social s<br>or a r<br>et a Employ                                                                           | ecurity number                                                                                                    |
| Pan<br>Enter<br>o avc<br>eside<br>entitie<br><i>TIN</i> or<br>Note.<br>humb<br>Jode<br>1. Th<br>2. La<br>Se<br>no                                                           | tl Taxpa<br>your TIN in the ap<br>bid backup withth<br>nt alien, sole prov<br>s, it is your empk<br>n page 3.<br>If the account is<br>the account is<br>the to enter.                                                                                                    | per(s) here (option<br>ayer Identific<br>propriate box.<br>Jolding. For indiv:<br>prietor, or disre-<br>over identification<br>in more than or<br>ication<br>ury, I certify that<br>on this form is I<br>backup withhoo<br>backup withhoo                                                                                                    | il)<br>The TIN provide<br>duals, this is you<br>jarded entity, as<br>n number (EIN).<br>e name, see the<br>ing because: (a<br>ckup withholdin<br>ding, and                                                                                                    | er (TIN)<br>d must match the nan<br>ur social security nur<br>the Part I instructio<br>if you do not have a<br>schart on page 4 for g<br>schart on page 4 for g<br>under identification nun<br>g as a result of a failu                                                                                                    | me given on the "Name<br>hber (SSN). However, fr<br>ns on page 3. For othe<br>number, see <i>How to g</i> e<br>guidelines on whose<br>guidelines on whose<br>nber (or I am waiting for<br>ackup withholding, or (<br>are to report all interest                                                                                            | r a number to be<br>or dividends, or (                                                                                          | ecurity number  er identification number  issued to me), and notified by the Internal Revenue (c) the IRS has notified me that I am |
| Can<br>Enter<br>o avc<br>eside<br>entitie<br>7// or<br>Note.<br>humb<br>Date<br>Joden<br>J. Th<br>Se<br>no<br>3. La                                                         | tl Taxpa<br>your TIN in the ag<br>and backup withhur<br>an alien, sole prog<br>s, it is your emploin<br>n page 3.<br>If the account is<br>er to enter.                                                                                                    | ver(s) here (option<br>aver Identific<br>propriate box,<br>prietor, or disre-<br>over identification<br>in more than or<br>ication<br>ury, I certify than<br>on this form is r<br>on this form is r<br>backup withhold<br>ar subject to be<br>backup withhold<br>r other U.S. per                                                                                                | I)<br>ation Numb<br>The TIN provide<br>duals, this is you<br>arded entity, se<br>n number (EIN).<br>e name, see the<br>in or correct taxpa<br>ing because: (a<br>ckup withholdir<br>ding, and<br>son (defined bel                                                                                                    | er (TIN)<br>d must match the nan<br>i social security nur<br>te the Part I instructio<br>if you do not have a<br>c chart on page 4 for g<br>experidentification num<br>aver identification num<br>) I am exempt from b<br>ng as a result of a failu-<br>low), and                                                                                                    | me given on the "Name<br>ber (SSN). However, fi<br>ns on page 3. For othe<br>guidelines on whose<br>guidelines on whose<br>mber (or I am waiting fo<br>ackup withholding, or (<br>are to report all interest                                                                                                    | a" line Social s<br>or a<br>r<br>ef a<br>Employ<br>r a number to be i<br>b) I have not been<br>or dividends, or (               | ecurity number                                                                                                    |
| Pan<br>eside<br>entitie<br><i>TIN</i> or<br><b>Note.</b><br>numb<br>2. La<br>Se<br>no<br>3. La<br>4. The                                                                    | ti Taxpa<br>your TIN in the ap<br>id backup withhun<br>nt alien, sole prop<br>s, it is your emply<br>n page 3.<br>If the account is<br>ier to enter.<br>ti Certifi<br>r penalties of perj<br>e number shown<br>m not subject to 0<br>honger subject to<br>na U.S. citizen o<br>FATCA code(s) i                                                                                                    | per(s) here (option<br>propriate box.<br>given identified<br>propriate box.<br>diding. For indiv<br>prietor, or disre-<br>over identification<br>in more than or<br>ication<br>ury, I certify that<br>on this form is r<br>backup withhob<br>r other U.S. per<br>entered on this                                                                                                 | II)<br>The TIN provide<br>duals, this is you<br>parded entity, se<br>n number (EIN).<br>e name, see the<br>ing because: (a,<br>ckup withholdir<br>ding, and<br>son (defined belorm (if any) indi                                                                                                    | er (TIN)<br>d must match the nan<br>ur social security nur<br>the Part I instruction<br>I you do not have a<br>chart on page 4 for of<br>aver identification nun<br>) I am exempt from b<br>tog as a result of a fails<br>low), and<br>cating that I am exem                                                                                                    | me given on the "Name<br>ober (SSN). However, fr<br>ns on page 3. For othe<br>unimber, see How to gr<br>guidelines on whose<br>guidelines on whose<br>guidelines on whose<br>mber (or I am waiting for<br>ackup withholding, or ()<br>ure to report all interest<br>upt from FATCA reportial                                               | r a number to be in or dividends, or (                                                                                          | ecurity number                                                                                                    |
| Pate<br>Enter<br>to avoreside<br>entitie<br><i>TIN</i> or<br>Note.<br>numb<br>Under<br>1. The<br>2. La<br>Se<br>no<br>3. La<br>4. The<br>Certif<br>becal.<br>gener<br>nstru | the Taxpe<br>your TIN in the ag<br>id backup withht<br>names and the sole prog-<br>set, it is your employ<br>page 3.<br>If the account is<br>er to enter.<br>the contribution of per-<br>penalties of per-<br>penalties of per-<br>penalties of per-<br>penalties of per-<br>penalties of per-<br>penalties of per-<br>penalties of per-<br>penalties of per-<br>penalties of per-<br>penalties of per-<br>to control of the per-<br>to per-<br>to per- | serb) here (option<br>nyer Identific<br>proprinte box.<br>diding. For indiv<br>preter, or disre-<br>gover identification<br>in more than or<br>ication<br>ury, I certify tha<br>on this form is to<br>ackup withhold<br>m subject to bi<br>backup withhold<br>or other U.S. per<br>entered on this<br>ones. Your must<br>d to report all if<br>nor a bandorm<br>her than interes | II)<br>tation Numb<br>The TIN provide<br>duals, this is you<br>arded entity, see<br>n number (EIN),<br>the name, see the<br>the number (EIN),<br>the name, see the<br>time of the number of the number<br>ing because;<br>time of the number of the number of the number<br>son (defined below<br>m (of fined below<br>fing, and<br>son (defined below<br>fing, and dividends,<br>and dividends,<br>and dividends, | er (TIN)<br>d must match the nan<br>i social security nur<br>te the Part I instructio<br>if you do not have a<br>social control of the security of the<br>social of the security of the<br>social of the security of the<br>social of the security of the<br>social of the security of the<br>social of the security of the<br>social of the security of the<br>social of the security of the<br>social of the security of the<br>social of the security of the<br>social of the security of the<br>social of the security of the<br>social of the<br>social of the<br>soc | me given on the "Name<br>bor (SSN). However, fr<br>ns on page 3. For othe<br>number, see <i>How to ge</i><br>guidelines on whose<br>mber (or I am waiting fo<br>ackup withholding, or (<br>ure to report all interest<br>of the port I and the state<br>per notified by the IRS t<br>m. For real estate trans<br>to sign the certification | r a number to be i<br>b) have not been<br>or dividends, or (<br>hat you are curret<br>sactions, item 2 d<br>b, b) use our to be | ecurity number                                                                                                    |

2. Creating a DISTRICT-WIDE 1099 REPORTABLE Vendor in SFO:

- Send the W-9 for all 1099 REPORTABLE vendors (non-corporate) to the Division of Controller (DOC) as outlined above for set-up as DISTRICT-WIDE. If a VENDOR CODE is desired, please include this with the request to DOC.
- Upon completion of set-up of a DISTRICT-WIDE vendor, notification will be sent to the requestor by DOC. Please wait to issue the payment until after notification is received.
- A MCPS Form 280-47A is no longer required to be submitted to DOC. SFO eliminates the need for this report. DOC may review all payments directly in SFO.
- Note below the DISTRICT-WIDE and 1099 designation.

| IAME                          | Kirk Simon                                              | SSN                                            |                                                                           | TAX ID                   | 16-6561215                                                                                                |
|-------------------------------|---------------------------------------------------------|------------------------------------------------|---------------------------------------------------------------------------|--------------------------|----------------------------------------------------------------------------------------------------|
| DRESS<br>CITY<br>STATE<br>ZIP | 20424 Aspenwood Ln<br>Montgomery Village<br>MD<br>20886 | DBA<br>VENDOR<br>CODE<br>PHONE<br>FAX<br>EMAIL |                                                                           | ADDRESS<br>CITY<br>STATE | PO ADDRESS                                                                                                |
| ST<br>DIS<br>NO               | ATUS Active  TRICT- WIDE 1099 TAX                       | s<br>LA                                        | 5 PAID YTD <b>\$0.00</b><br>PAID PRIOR<br>YEAR <b>\$0.00</b><br>IST CHECK | ZIP<br>S<br>AC           | \$ 1099 YTD \$0.00<br>\$ 1099 PRIOR YEAR<br>OPEN ENCUM. & PO'S \$0.00<br>CT NBR / COMMENTS<br>CO VENDOR # |

- Naming Conventions:
  - i. First Name then Last Name; no commas after Jr., Sr., II, III, Esquire, etc.
  - ii. Business name no commas before Inc., Company, Corporation, LLC, etc.
  - iii. Individual/Sole Proprietor name in the NAME field when operating under a DBA; use the DBA field to enter the business name; again, no commas in the business name
  - iv. Address line no commas before Apt, Suite, PO Box, etc.

## 3. SFO Vendor Search:

- Always search for a vendor set-up as DISTRICT-WIDE before creating a new vendor at the school level. This will guarantee that the vendor is not duplicated as well as correctly set-up when 1099 REPORTABLE.
- Use the wild card percentage sign, '%', to make your search. In the example below, the first name is followed by the %, then the last name with a %. This will capture any vendor with these two names, including the middle initial and any company name containing Andrew Hyman.

| ſ |                               |     |                  |
|---|-------------------------------|-----|------------------|
|   | * RED INDICATES SEARCH FIELDS |     | Search - Refresh |
|   | NAME Andrew%Hyman%            | SSN |                  |
|   |                               |     |                  |

- With the wild card search, you may also search %hym% or the social security number/taxpayer identification number.
- Select the vendor record with a social security/taxpayer identification number. This will be the DISTRICT-WIDE, 1099 REPORTABLE record.

| NAME                            | Andrew J. Hyman                                | SSN                                           | 577-02-2719                                                     |       |                | TAX ID                          |                                                                                             |
|---------------------------------|------------------------------------------------|-----------------------------------------------|-----------------------------------------------------------------|-------|----------------|---------------------------------|---------------------------------------------------------------------------------------------|
| ADDRESS<br>CITY<br>STATE<br>ZIP | 15810 Barnesville Road<br>Boyds<br>MD<br>20841 | DBA<br>VENDO<br>CODE<br>PHONE<br>FAX<br>EMAIL | R FIELD FIELD                                                   |       |                | ADDRESS<br>CITY<br>STATE<br>ZIP | PO ADDRES                                                                                   |
| ST/<br>DIST                     | RICT- V<br>INDE V<br>1099 V<br>TAX             | ı                                             | \$ PAID YTD \$0.00<br>\$ PAID PRIOR<br>YEAR \$0.00<br>AST CHECK |       |                | <b>\$</b><br>AC                 | \$ 1099 YTD<br>\$ 1099 PRIOR YEAR<br>OPEN ENCUM. & PO'S<br>CT NBR / COMMENTS<br>CO VENDOR # |
| Save                            | New Upd                                        | late Del                                      | lete                                                            | Clear |                |                                 |                                                                                             |
| Name                            |                                                | Address                                       | City                                                            | Sta   | te School Name |                                 | SSN Tax                                                                                     |
| Andrew H                        | lyman Maintenance                              | 15810 Barnesville Road                        | l Boyds                                                         | м     | D Clarksburg   | High School                     |                                                                                             |
| Andrew J                        | . Hyman                                        | 15810 Barnesville Road                        | Boyds                                                           | MI    | D Dr. Martin L | uther King Middle               | 577-02-2719                                                                                 |
| ANDREW                          | HYMAN                                          | 15810 BARNESVILLE RO                          | DAD BOYDS                                                       | MI    | D Northwest H  | ligh School                     |                                                                                             |
| Andrew H                        | lyman                                          | 15810 Barnesville Roa                         | Boyds                                                           | MI    | D Watkins Mill | High School                     |                                                                                             |
| Andrew H                        | lyman                                          | 15810 Barnesville Road                        | Boyds                                                           | MI    | D Clarksburg   | High School                     |                                                                                             |

## 4. 1099 REPORTABLE Payment:

At the time of payment, if services were provided, enter the amount in the 1099 AMOUNT box.

|            |                        |                        | DATE                   | 12/4/2013   |
|------------|------------------------|------------------------|------------------------|-------------|
| VENDOR     | Kirk Simon             | FAVORITE VENDOR        | CHECK NUMBER           | PRINT       |
| ADDRESS    | 20424 Aspenwood Ln     | Full Vendor Setup      | SALES TAX              | \$0.00      |
|            |                        |                        | FOOD TAX               | \$0.00      |
| сітү       | Montgomery Village     |                        | 1099 AMOUNT            | \$1,000.00  |
| STATE, ZIP | MD 20886               |                        | CASH/CHECKING BALANCE: | \$23,687.08 |
|            |                        |                        | CHECK AMOUNT:          | \$1,000.00  |
|            | Exactly One Thousand I | Dollars and Zero Cents |                        |             |

5. ONE-TIME VENDOR

• SFO has a feature which allows checks to be issued as a ONE-TIME VENDOR. There is no vendor record created and no audit trail, so this feature is intended only for parent/student refunds or staff reimbursements. **One-time vendors should ONLY be used for parent/student refunds of less than \$50. No other use is permitted.** (*per email of Sue DeGraba*)

## 6. EMPLOYEE PAYMENTS FOR SERVICES

• Remember that any payment to employees for <u>services</u> (an unusual situation), must be submitted to ERSC using an MCPS Form 280-46. The school will be billed by Accounts Receivable and the payment is then made using the IAF. The employee will receive the payment in their paycheck and wages will be included in their W-2. Employees do not receive an IRS 1099 MISC and a W-2 in the same year. If this occurs, it is an automatic IRS audit trigger.